## **Gimp Dispense**

## L'Esame del Menù (9<sup>a</sup> parte)

Continuiamo con l'esame delle voci del menù e in questa dispensa prendiamo in considerazione il menù a tendina che si apre quando apriamo la voce Livello:

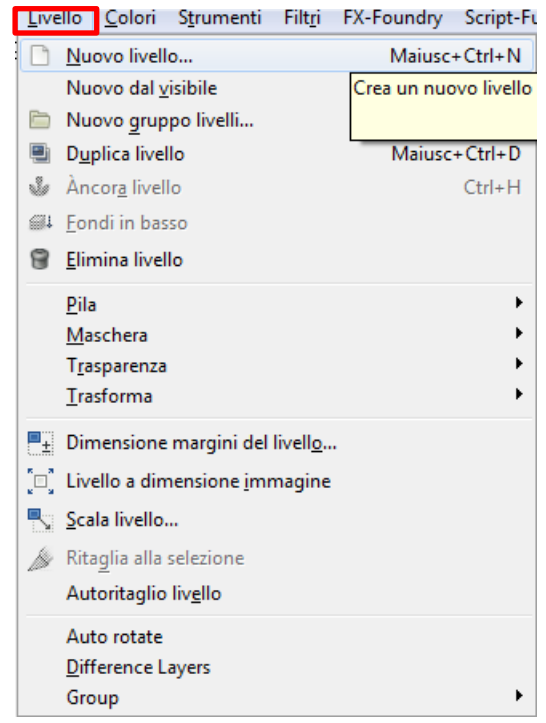

Prendiamo ora in esame le singole voci che vediamo nell'immagine di cui sopra:

- **Nuovo livello, a**ggiunge un nuovo livello vuoto, appena sopra il livello attivo. Il comando mostra una finestra di dialogo.

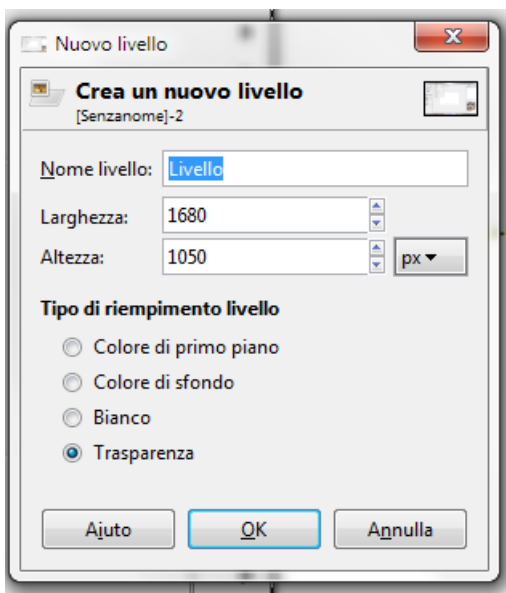

dove si può dare un nome al nuovo livello, sceglier le dimensioni e infine determinare il tipo di riempimento.

- Nuovo dal visibile, questo comando fonde i livelli visibili in un nuovo livello in cima alla pila dei livelli.
- Nuovo gruppo livelli, crea un nuovo gruppo di livelli.
- **Duplica livello,** aggiunge un nuovo livello copia esatta del livello attivo,. con lo stesso nome del livello originale con l'aggiunta della parola « copia». **N.B.:** Se si duplica un livello di sfondo che non possiede un canale alfa, al livello copia ne verrà automaticamente fornito uno.
- Ancora livello, quando spostiamo od incolliamo una selezione, viene aggiunto in cima alla paletta dei livelli uno temporaneo chiamato «livello fluttuante» o anche «selezione fluttuante». Finché persiste il livello fluttuante, è possibile lavorarci sopra. Per lavorare sul resto dell'immagine, è necessario «ancorare» il livello fluttuante al livello attivo originario per mezzo del comando «ancora livello».
- **Fondi in basso,** fonde il livello attivo con quello subito sottostante, e prende le varie proprietà del livello attivo.
- Elimina livello, cancella il livello selezionato togliendolo dall'immagine.
- Pila, questo comando apre un sottomenù che contiene le operazioni che permettono di selezionare un nuovo livello come livello attivo o di cambiare la posizione del livello attivo nella pila stessa della paletta dei livelli (che possiamo vedere nell'immagine sottostante).

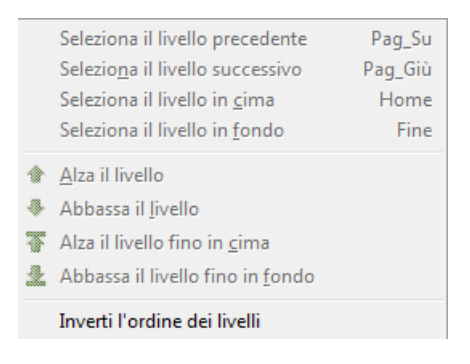

- **Maschera,** anche in questo caso si apre un sottomenu che contiene quei comandi che ci permettono di lavorare con le maschere di livello: creazione di una maschera, applicazione di una maschera, eliminazione di una maschera o conversione di una maschera in una selezione.

La voce più importante di questo sottomenù é «Aggiungi maschera di livello» con questa scelta si apre una nuova finestra che permette di determinare quale tipo di maschera possiamo applicare alla nostra immagine.

| 🔄 Aggiungi maschera di livello                                     |  |  |  |  |  |  |
|--------------------------------------------------------------------|--|--|--|--|--|--|
| Aggiungi una maschera al livello Livello incollato-9 ([Senzanome]) |  |  |  |  |  |  |
| Inizializza la maschera di livello a:                              |  |  |  |  |  |  |
| Bianco (opacità completa)                                          |  |  |  |  |  |  |
| Nero (trasparenza completa)                                        |  |  |  |  |  |  |
| Canale <u>a</u> lfa del livello                                    |  |  |  |  |  |  |
| Trasferisci il canale alfa del livello                             |  |  |  |  |  |  |
| Selezione                                                          |  |  |  |  |  |  |
| 💿 Copia del livello in scala di grigi                              |  |  |  |  |  |  |
| ⊘ Ca <u>n</u> ale                                                  |  |  |  |  |  |  |
| <b>_</b>                                                           |  |  |  |  |  |  |
| Inverti maschera                                                   |  |  |  |  |  |  |
| Ajuto Aggiungi A <u>n</u> nulla                                    |  |  |  |  |  |  |

Le altre voci del sottomenu sono di facile comprensione.

- **Trasparenza, i**l sottomenu contiene i comandi che usano o modificano il canale alfa (che è un canale trasparente) del livello attivo.

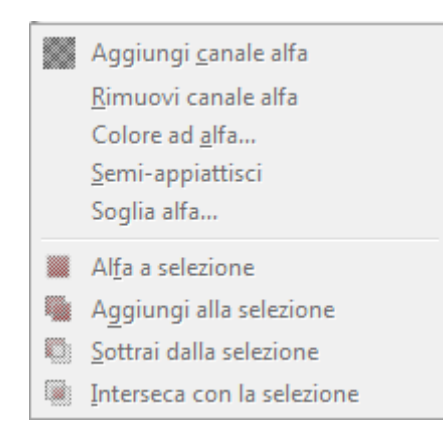

 Trasforma, apre anche in questo caso un sottomenù che contiene i comandi che riflettono o ruotano il livello attivo dell'immagine (che praticamente funzionano come quelli visti nella precedente dispensa relativa al menù Immagine, la differenza sostanziale è che in questo caso si applicano solo al livello selezionato e non all'intera immagine).

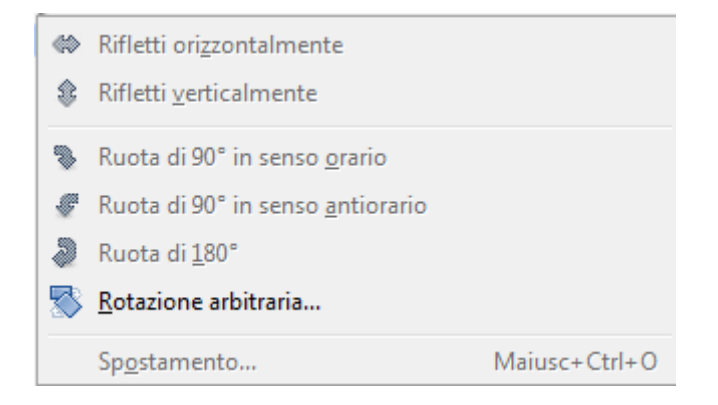

 Dimensioni margini del livello, in GIMP, un livello non sempre può avere le stesse dimensioni dell'immagine a cui appartiene. Quando viene usato questo comando si apre una nuova finestra di dialogo che permette di modificare il livello su cui stiamo lavorando.

| Dime              | ensione | livello        |        |      |        |  |
|-------------------|---------|----------------|--------|------|--------|--|
| Larghezza: 102    |         | 1024           | -<br>0 |      |        |  |
| Alt <u>e</u> zza: |         | 768            | b p    | (▼   |        |  |
|                   |         | 1024 × 768 pix | cel    |      |        |  |
|                   |         | /2 ppi         |        |      |        |  |
| Scos              | tamente | <b>)</b>       |        |      |        |  |
| <u>X</u> :        | 0       |                | 4      |      |        |  |
| Y:                | 0       |                |        | px 🔻 | Centra |  |
|                   |         | 1              | 5      | X    |        |  |

- **1. Dimensione livello:** possiamo modificare larghezza e altezza e se la carena che appare in fianco ai valori è chiusa il rapporto tra larghezza e altezza viene autaomaticamente mantenuto.
- 2. Scostamento: il livello ridimensionato viene piazzato normalmente nell'angolo in alto a sinistra dell'immagine. Impostando i valori nelle caselle X e Y possiamo determinare dove posizionare il livello che abbiamo precedentemente ridimensionato. L'unità di misura predefinita è il pixel ma può essere modificata dal menu a tendina che si trova di fianco. Si può, altresì posizionare il livello al centro dell'immagine premendo il pulsante centra.
- **Livello a dimensione immagine, queto** comando ridimensiona i bordi del livello per farli corrispondere con quelli dell'immagine, senza spostarne il contenuto rispetto all'immagine.
- **Scala livello,** ridimensiona il livello ed il suo contenuto. Il comando mostra una finestra di dialogo dove è possibile impostare i parametri di dimensione finale del livello e di qualità.

| 🐘 Scala livello                                          |                                                  |  |  |  |  |  |  |  |  |
|----------------------------------------------------------|--------------------------------------------------|--|--|--|--|--|--|--|--|
| Scala livello<br>Penguinsjpg-23 ([Penguins] (importata)) |                                                  |  |  |  |  |  |  |  |  |
| Dimensione livello                                       |                                                  |  |  |  |  |  |  |  |  |
| <u>L</u> arghezza:                                       | 1024                                             |  |  |  |  |  |  |  |  |
| Alt <u>e</u> zza:                                        | 768 📮 🖞 px 🕶                                     |  |  |  |  |  |  |  |  |
|                                                          | 1024 × 768 pixel<br>72 ppi                       |  |  |  |  |  |  |  |  |
| Qualità                                                  |                                                  |  |  |  |  |  |  |  |  |
| I <u>n</u> terpolazione                                  | : Cubica                                         |  |  |  |  |  |  |  |  |
| A <u>i</u> uto                                           | <u>R</u> eimposta <u>S</u> cala A <u>n</u> nulla |  |  |  |  |  |  |  |  |

- **Ritaglia alla selezione,** ritaglia solo il contenuto del livello attivo al bordo della selezione.
- **Autoritaglio livello,** ritaglia automaticamente il livello attivo, diversamente dallo strumento. Questo comando rimuove l'area più ampia possibile attorno ai bordi esterni.